## 【中原學生至外校】校際選課作業流程

系統路徑:登入 Itouch 進入學生一網通 / 學業 / 選課資訊 / 校際選課系統

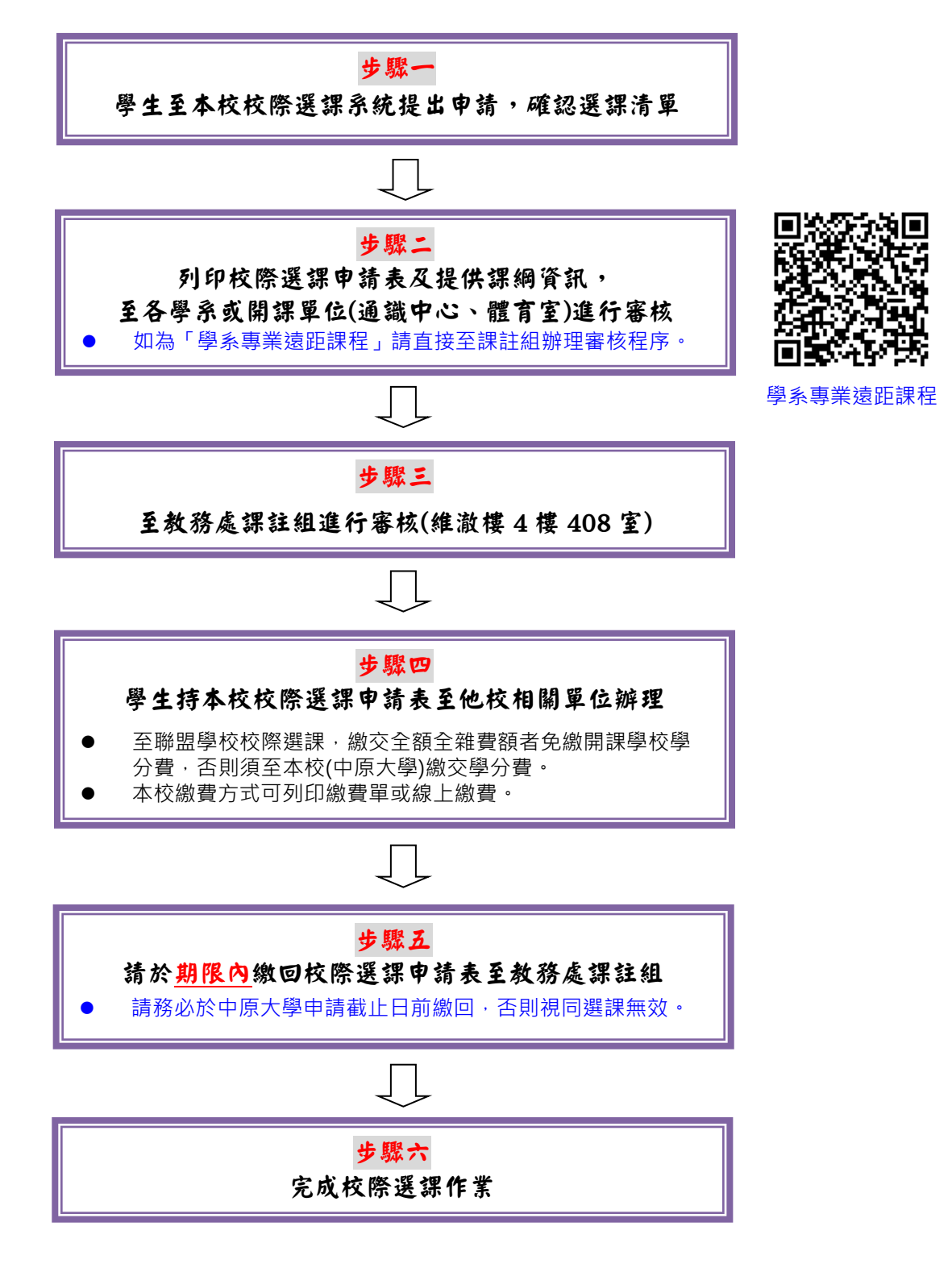

## 【中原學生至外校】校際選課作業流程操作步驟

1. 登入 Itouch 進入學生一網通 → 學業 → 選課資訊 → 校際選課系統

| 個人資訊 學              | 業進修生活 MY FILE                         | 目前黃郁茹登入 登出 操                    | 作上有問題請按此   |
|---------------------|---------------------------------------|---------------------------------|------------|
| 教學網站■               | 您現在的位置:學生網站>學業>校際選課系統                 |                                 |            |
| 選課資訊 □              | ● 校 (22) 建 (25) 统 新增選課   選課清單查詢   校際語 | <mark>選課單列印[學號:1092313</mark> ) | 5 姓名:黃00]  |
| 開課查詢系統              | TX TX TX TX TV                        |                                 |            |
| 選課系統                |                                       |                                 |            |
| My Mentor選<br>細生道系統 |                                       |                                 |            |
| 課指导系統<br>暑期選課系統     | +5                                    | 公告起始日                           | 功告结束日      |
| 校際選課系統              |                                       |                                 |            |
| 抵免申請条統              | 【甲原學生至外校】                             | 2022/01/01                      | 2021/02/25 |
| 2封资订 网              | 【外校生至本校】校際選課注意事項                      | 2021/02/01                      | 2021/02/25 |
|                     | 1092校際選課申請期間(110/2/1~110/2/25)        | 2020/12/11                      | 2021/01/26 |
| 學習足跡 ◘              | 1092學期優久聯盟校際選課作業日程表                   | 2020/11/26                      | 2021/03/08 |
| 學習加油站 □             | 【中原學生至外校】校際選課作業流程暨系統操作                | 2020/08/27                      | 2020/09/25 |
| 自我學習評估              | 【外校生至本校】校際選課作業流程暨系統操作                 | 2020/08/27                      | 2021/02/25 |
| 平量問卷填答 📴            | 【中原大學學生至策略聯盟學校】校際選課須知                 | 2020/08/20                      | 2021/08/01 |
|                     | 校際選課互惠聯盟學校                            | 2020/05/27                      | 2021/05/27 |
|                     | 校際選課查詢正式學號作業說明                        | 2017/02/01                      | 2017/02/21 |
|                     | New外校醫生 勝勵 方案                         | 2016/02/01                      | 2016/06/30 |

## 2. 新增選課

|                 | <b>秋</b> 際選課系                                                                | 60 前语法       | 果  選課清單查詢  校  | 祭選課單列印[學號     | :10923136 姓名:黃OO] |
|-----------------|------------------------------------------------------------------------------|--------------|---------------|---------------|-------------------|
| <b>/</b>        |                                                                              |              |               |               |                   |
| **本校生!<br>tep1: | 则外選選課程序:至以下表格登詞                                                              | 記課程->列印申請表-> | ·學系(開課)助理及課註組 | ■核->外校報名繳費->排 | 19回申請表至課註組***     |
| 外校校名            | 請輸入學校字首                                                                      | 國立學校請先離      | 入"國立"字樣以加速查   | <b>1</b>      |                   |
| 期課學系            | (5                                                                           | 最多可輸入15個中文字  | .)            |               |                   |
|                 | 中文名稱                                                                         |              | (最多可輸入25個中文字) | 課程代碼          |                   |
|                 | 英文名稱<br>(最多可輸入70個英文字母,包含                                                     | <b>含空格</b> ) |               |               |                   |
|                 | ·恶·这 中门 心 /这                                                                 | ~            |               |               |                   |
|                 |                                                                              |              |               |               |                   |
| 修習科目            | 2월19月1122/119<br>性質 全學年上學期 ♥<br>學分數 學分                                       |              |               |               |                   |
| 修習科目            | 24116/2011/20116<br>性質<br>全學年上學期 <b>&gt;</b><br>學分數<br>課程類別大學 <b>&gt;</b>    | ,            |               |               |                   |
| 修習科目            | 建10月12/10<br>性質<br>全學年上學期 ¥<br>學分數<br>課程類別<br>大學 ¥<br>上課時間(例星期一的34節則錄        | L入1-34)      |               | (上課時間請        | 轉換為本校節次)          |
| 修習科目            | 建10月122100<br>性哲<br>全學年上學期<br>学分数<br>学分数<br>上課時間(例星期一的34節則錄<br>是否為重補修課程<br>是 | ₿À1-34)      |               | (上課時間請        | 轉換為本校節次)          |

3. 確認選課清單,請注意結算後不可再新增選修課程

| 選修                 | 性質                            | 學分                                                              | 課程類別                                      | 時間                                              | 擲回狀<br>態                                                                                                    | 查詢                                                                                                    | 刪除                                                                                       |
|--------------------|-------------------------------|-----------------------------------------------------------------|-------------------------------------------|-------------------------------------------------|----------------------------------------------------------------------------------------------------|----------------------------------------------------------------------------------------------------|------------------------------------------------------------------------------------------|
| 相關腦 選修             | 全學年上學<br>期                    | 3                                                               | 碩                                         | 1-<br>234                                       | 擲回                                                                                                    | 查詢                                                                                                    | ΈŦ                                                                                       |
| <sup>里論與應</sup> 選修 | 全學年上學<br>期                    | 3                                                               | 碩                                         | 2-<br>234                                       | 擲回                                                                                                    | 査詢                                                                                                    | 正式                                                                                       |
|                    | <u>り</u><br>相關脳<br>型論與應<br>選修 | 別     性質       相關腦     選修     全學年上學       里論與應     選修     全學年上學 | 川 性質 分   相關腦 選修 全學年上學 3   聖論與應 選修 全學年上學 3 | 別 性質 分 別   相關腦 選修 全學年上學 3 碩   聖論與應 選修 算學年上學 3 碩 | 別     性質     分     別     時間       ·相關腦     選修     全學年上學     3     項     1-<br>234       聖論與應     選修     全學年上學     3     項     2-<br>234 | 別     性質     分     別     時間     限       相關腦     選修     全學年上學     3     項     1-<br>234     擲回       聖論與應     選修     全學年上學     3     頁     2-<br>234     擲回 | 別 性質 分 別 時間 態 当門   *相關腦 選修 全學年上學 3 項 1-<br>234 擲回 查前   聖論與應 選修 全學年上學 3 頁 2-<br>234 擲回 查前 |

- 4. 列印校際選課申請表及提供課綱資訊
  - (1). 至各學系或開課單位 (通識中心、體育室) 進行審核
  - (2). 至教務處課註組進行審核
  - 如為「學系專業遠距課程」請直接至課註組辦理審核程序,不須學系審核。
  - 「學系專業遠距課程」查詢網址: <u>https://reurl.cc/em4Mzx</u>

| 中原大學1                            | 10擧年度第1學期【本<br>學生姓名<br>閣課系所<br>課程代碼 |                   | 2] 校際選   | [課申請表<br>申請日<br>条(所)級 | 期:2021年(         | 08月 25日 |                                                                                                    |
|----------------------------------|-------------------------------------|-------------------|----------|-----------------------|------------------|---------|----------------------------------------------------------------------------------------------------|
| 課程名稱                             | 學生姓名       開課系所       課程代碼          |                   | Ţ        | <b>条(</b> 所)級         | -                |         |                                                                                                    |
| 課程名稱                             | 開課条所       課程代碼                     |                   |          |                       |                  |         |                                                                                                    |
| 課程名稱<br>                         | 課程代碼                                | 1                 |          | 聯絡電話                  |                  |         |                                                                                                    |
| l                                |                                     | 上課時間              | 開課<br>類別 | 全/半<br>學年             | 選修別              | 學分      |                                                                                                    |
| 100000000                        | H0720004                            | 7-67              | 大學       | 全學年上學期                | 必修               | 3       |                                                                                                    |
| gement<br>通<br>許)                |                                     |                   |          |                       | (4).課務與註         | 冊組      |                                                                                                    |
| EÆ                               | 得認列學分數<br>是否為重補修                    | .及科目:3 學<br>:課程:是 | 分/ 固體廠   | 要要物處理                 |                  |         |                                                                                                    |
| 心、語言中心、體育室、<br>詳單位審核<br>述類別課程免辦) | 得認列學分數                              | 及蘋別:              |          |                       |                  |         |                                                                                                    |
| 词资章                              |                                     |                   | (6).開課學  | 校糸所簽章                 |                  |         |                                                                                                    |
|                                  |                                     |                   |          |                       |                  |         |                                                                                                    |
|                                  |                                     |                   |          |                       |                  |         |                                                                                                    |
|                                  | う弦章                                 | 12 <sup>#</sup>   | 72章      | 75変章 (6).製課學          | 75章 (6).開課學校未所簽章 |         | ■ (6).関課學校糸所蓋章 (6).関連學校糸所蓋章 (6).関連学校糸所蓋章 (6).関連学校糸所蓋章 (6).関連学校糸の一面の一面の一面の一面の一面の一面の一面の一面の一面の一面の一面の一面の一面の |

5. 學生持本校校際選課申請表至他校相關單位辦理

|    | (5).任課教師簽章 | (6).開課學校系所簽章                                           |
|----|------------|--------------------------------------------------------|
| 他校 | (7).出纳組    | 至聯盟學校校際選課·繳交全額全雜費額者免繳開課學校學分費·否則須至本校(中原大<br>學)出納組繳交學分費· |
|    | (8).教務處    |                                                        |

至聯盟學校校際選課 · 繳交全額全雜費額者免繳開課學校學分費 · 否則須至本校(中原大學)繳交學分費。

- 未繳交全額學雜費之延肄生,因本校未開課或其他因素須至外校校際選課,除繳交校際選 課課程學分費外,另依據「中原大學學雜費及學分費繳費辦法」辦理。
- 本校繳費方式為至校際選課系統列印繳費單或線上繳費。

| 應繳費用: | \$  |
|-------|-----|
| 銷帳編號: |     |
| 銷帳狀態: | 未繳費 |
| 線上繳費: | 開啟  |

## 6. 請於期限內繳回本校校際選課申請表至教務處課註組

- ■務必於中原大學申請截止日前繳回,否則視同選課無效。
- 可直接拍照上傳已簽核完成之本校校際選課申請表或繳交紙本至教務處課註組。